# **IEP Wizard Instructions**

The IEP Wizard is a component within SEAS that allows users to easily access and manage goals and / or objectives for goal sheet and progress forms.

The IEP Wizard has been modified to accommodate the addition of the federally mandated Common Core Standards. All goal banks except CLASS now include a new "Standards" tier that cannot be edited by users.

To access the IEP Wizard, click the "IEP" button located on the Main Menu. Then, select the appropriate link to either "Create/Update" or "View/Print" the desired sheet. The specific types of sheets (i.e. Goal/Progress, Goal Only, etc.) will vary from state to state or district to district.

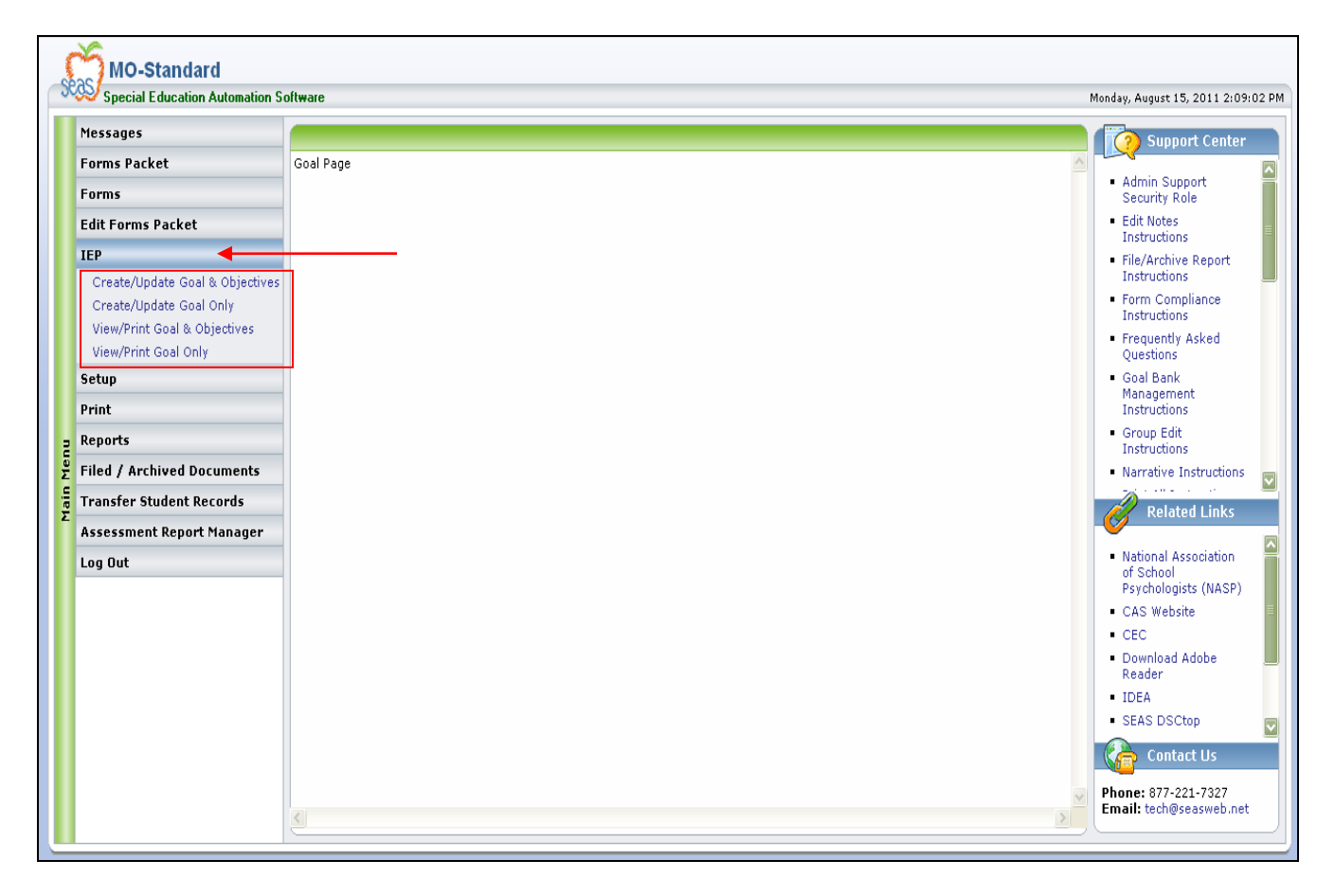

## Goal Banks

There are three (3) categories of "banks" for goals and objectives that exist in the SEAS program:

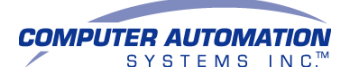

- <u>Copyrighted</u> These are published goal banks and cannot be edited. Brigance and CLASS are copyrighted banks; access to all copyrighted banks is defaulted to "Read" and cannot be changed.
- <u>Custom</u> Custom banks are typically state or exceptionality specific. Some custom banks are obtained from the state DOE website, and some custom banks contain the state curriculum standards. Goals and objectives may be added to custom banks.
- <u>SEAS</u> –The purpose of the SEAS bank is to provide districts with a goal bank that administrators and teachers can tailor to meet their needs. The SEAS bank is fully editable.

#### Creating Goal and Objective and/or Goal/Progress Sheets

To create a goal and objectives or goal/progress sheet, select the appropriate link to the form for the student under "IEP" on the "Main Menu."

- Select the student from the "Select a Student" list.
- o Select the "Bank."
- o Select the "Area of Need."
- Select the "Grade."
- Select the "Subarea of Need" or skip to goals.
- Once you have selected a subarea, the "Standards" tier will display (except in the CLASS bank). The list of standards correlate with the chosen area, grade, and subarea selected previously.

Please Note: If you "Skip" the subarea, the only option in the "Standards" tier will be "Skip to Goals."

o Select "Skip To Goals" or the appropriate "Standard" and click "Next."

Please note: Standards cannot be edited in the IEP Wizard or Goal Bank Management, nor can they be added to an existing bank. Standards can only be edited on the goal page.

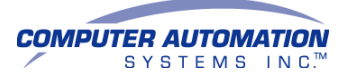

|           | Home Change E       | <b>S</b>                       |                                                    |              |                 |          |          |                             |
|-----------|---------------------|--------------------------------|----------------------------------------------------|--------------|-----------------|----------|----------|-----------------------------|
|           | Create/Upda         | te Standards Goal &            | Obj                                                |              |                 |          |          |                             |
|           | Measurable Annual ( | Goals and Benchmarks/Short-ter | rm Instructional Objectives for IEP and Transition | n Activities |                 |          |          |                             |
|           | Student's Name:     | Adams, Gomez                   | Previous                                           | Goal Areas:  | Language (LCCE) | 8        |          |                             |
|           | Bank:               | SEAS                           | Ai                                                 | ea of Need:  | Mathematics     | <b>V</b> |          |                             |
|           | Grade:              | 12                             | SubAr                                              | ea of Need:  | Functions       |          |          |                             |
|           | Next                |                                |                                                    |              |                 |          | 0 = Orig | jinal D = District U = User |
|           | Select Stand        | ards 🕈 🍸                       |                                                    |              |                 |          |          |                             |
|           | 🗌 🛛 Skip To         | Goals                          |                                                    |              |                 |          |          |                             |
|           | Distin              | guish comparisons of absolut   | e value.                                           |              |                 |          |          |                             |
|           | Next                |                                |                                                    |              |                 |          |          |                             |
| Main Menu |                     |                                |                                                    |              |                 |          |          |                             |

 If a standard has been selected, the standard will display below the Bank, Area of Need, Grade, and Subarea of Need, and above the Annual Goal(s).

Please note: If a standard was not selected, the Standard display box will not appear.

 Select the appropriate "Goal(s)" or click the checkbox next to "Add Your Own Goal" and click "Next."

Please note: The option to "Write Your Own Goal" will only be available in banks that contain standards.

Additionally, writing your own goal on this page does <u>not</u> add that goal to the goal bank. To add a goal to the goal bank, it must be added through "Goal Bank Management."

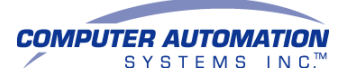

12/9/11

| Measurable Ann              | al Goals and Benchmarks                            | :/Short-term Instructional Obj | ectives for IEP and Transition Activities                                                    |                               |   |                     |                             |                                                |
|-----------------------------|----------------------------------------------------|--------------------------------|----------------------------------------------------------------------------------------------|-------------------------------|---|---------------------|-----------------------------|------------------------------------------------|
| Student's Nan               | e: Adams, Gomez                                    |                                | Previous Goal Areas:                                                                         | Language (LCCE)               | 8 |                     |                             |                                                |
| Ba                          | nk: SEAS                                           |                                | Area of Need:                                                                                | Mathematics                   |   |                     |                             |                                                |
|                             |                                                    |                                |                                                                                              |                               |   |                     |                             |                                                |
| Grad                        | e: 12                                              | Standards: Distinguis          | SubArea of Need:<br>h comparisons of absolute value.                                         | Functions                     |   |                     |                             |                                                |
| Grad                        | e: 12                                              | Standards: Distinguis          | SubArea of Heed:<br>h comparisons of absolute value.                                         | Functions                     |   | .ii<br>0 = Original | D = Distr                   | ct. U = User                                   |
| Grad<br>Next<br>2 Select An | e: 12                                              | Standards: Distinguis          | SubArea of Heed:<br>h comparisons of absolute value.                                         | Functions                     |   | .::<br>0 = Original | D = Distr                   | ct U = User                                    |
| Grad<br>Next<br>Select An   | e: 12<br>nual Goal A V<br>Write Your Own Goal** Pl | Standards: Distinguis          | SubArea of Heed:<br>h comparisons of absolute value.<br>splay on the form but will not be sa | Functions<br>ved in the bank. |   | ाः<br>0 = Original  | D = Distri<br>Type A V<br>D | ct U = User<br>Added By ▲ ▼<br>Zieleniuk, Jeff |

 Select the appropriate objective or click the checkbox next to "Add your own Objective." Click "Next."

| Home Change E       | <b>R</b><br>Solt                     |                     |                                                                                           |                     |   |              |            |              |
|---------------------|--------------------------------------|---------------------|-------------------------------------------------------------------------------------------|---------------------|---|--------------|------------|--------------|
| Create/Upda         | ite Standards Goa                    | al & Obj            |                                                                                           |                     |   |              |            |              |
| Measurable Annual ( | Goals and Benchmarks/Sh              | ort-term Instr      | uctional Objectives for IEP and Transition Activities                                     | Language (LCCE)     |   |              |            |              |
| Student's Name:     | Adams, Gomez                         |                     | Previous Goal Areas:                                                                      |                     | ~ |              |            |              |
| Bank:               | SEAS                                 |                     | Area of lieed:                                                                            | Mathematics         |   |              |            |              |
| Grade:              | 12                                   |                     | SubArea of Need:                                                                          | Functions           |   |              |            |              |
| Devices Nav         |                                      | Standards:<br>Goal: | Distinguish comparisons of absolute value.<br>[STUDENT] will demonstrate an understanding | of absolute values. |   | 0 – Original | D – Distri |              |
| Previous Nex        | t j                                  |                     |                                                                                           |                     |   | U = Uriginal | D = Distri | ct U = User  |
| Select Objec        | tive 🗖 🎽                             |                     |                                                                                           |                     |   |              | Туре       | Added By 🗖 🎽 |
|                     | ENT <mark>ywill compare ab</mark> so | lute values c       | orrectly 5 or more times out of 10 attempts.                                              |                     |   |              | D          | Lee, Steve   |
| Previous Nex        | t                                    |                     |                                                                                           |                     |   |              |            |              |

 The selected standard, goal(s), and objective(s) display. If "Add your own Objective" was selected, type the objective under "Benchmarks/Short-Term Instructional Objectives."

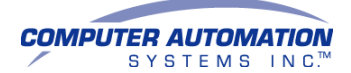

Please note: Writing your own objective on this page does <u>not</u> add that objective to the goal bank. To add an objective to the goal bank, it must be added through "Goal Bank Management."

 Goals and objectives may be edited on the "Create/Update" page to meet the student's needs.

Please note: Changes made to goals and objectives on this page do <u>not</u> reflect in the goal bank.

| Home Change                                                                                                    | <b>E</b> xit              |                       |                                                        |                               |           |          |
|----------------------------------------------------------------------------------------------------|---------------------------|-----------------------|--------------------------------------------------------|-------------------------------|-----------|----------|
| Create/Upda                                                                                                    | ate Standards (           | Goal & Obj            |                                                        |                               |           |          |
| Measurable Annual                                                                                                    | Goals and Benchmark       | s/Short-term Inst     | ructional Objectives for IEP and Transition Activities |                               | 10        | <u> </u> |
| Student's Herney                                                                                                    | Adams Comos               |                       | Provide Cost Aroson                                    | Language (LCCE)               |           |          |
| suuent s name.                                                                                                    | Adams, Gomez              |                       | Frenous doar Areas.                                    | 5 H.                          |           |          |
|                                                                                                    |                           |                       |                                                        |                               |           |          |
| Bank:                                                                                                    | SEAS                      |                       | Area of Heed:                                          | Mathematics                   |           |          |
| Grade:                                                                                                    | 12                        |                       | SubArea of Need:                                       | Functions                     |           |          |
|                                                                                                    |                           | Standards:            | Distinguish comparisons of absolute value.             |                               |           |          |
|                                                                                                    |                           |                       |                                                        |                               |           |          |
|                                                                                                    |                           | Goal:                 | [Student] shall understand meanings of operations a    | nd how they relate to one and | other.    |          |
| and a state of the state of the |                           |                       |                                                        |                               | 80-010-0- |          |
|                                                                                                    |                           |                       |                                                        |                               |           |          |
| E Previous Nex                                                                                                    | t                         | -                     |                                                        |                               |           |          |
| Benchmar                                                                                                    | ks/Short-Term Inst        | tructional Objec      | tives                                                  |                               |           |          |
| Round and Co                                                                                                    | ompare decimais to a givi | en place value inclui | aing thousanaths                                       |                               |           |          |
|                                                                                                    |                           |                       |                                                        |                               |           |          |
| 1.                                                                                                    |                           |                       |                                                        |                               |           |          |
|                                                                                                    |                           |                       |                                                        |                               |           |          |
|                                                                                                    |                           |                       |                                                        |                               |           |          |
| ۷.                                                                                                    |                           |                       |                                                        |                               |           |          |
|                                                                                                    |                           |                       |                                                        |                               |           |          |

- After verification that the goal and objectives selected and/or written meet the student's needs, click "Next" and the goal/progress sheet displays.
- If necessary, additional editing to goals and objectives may be done on the goal/progress sheet. Once the form is complete, click "Save" to save the goal/progress sheet as part of the student's record.

### **Creating Goal Only Sheets**

The functionality for creating a goal only sheet varies whether you are selecting one (1) or no Standards or selecting multiple Standards. To create a goal only

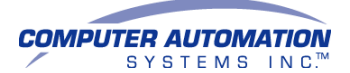

sheet, select the appropriate link to the form for the student under "IEP" on the "Main Menu."

- Select the student from the "Select a Student" list.
- o Select the "Bank."
- Select the "Area of Need."
- Select the "Grade."
- Select the "Subarea of Need" or skip to goals.
- Once you have selected a subarea, the "Standards" tier will display. The list of standards correlate with the chosen area, grade, and subarea selected previously.

*Please Note: If you "Skip" the subarea, the only option in the "Standards" tier will be "Skip to Goals."* 

 Select "Skip To Goals" or the appropriate "Standard(s)" and click "Next."

Please note: If the user chose "Skip to Goals" or if a standard was not selected, the Standard display box will not appear.

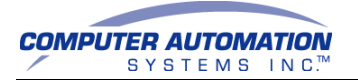

| Home C     | Change Estudent     | <b>e</b><br>kit         |                 |                       |                                          |
|------------|---------------------|-------------------------|-----------------|-----------------------|------------------------------------------|
| Create     | /Update             | e Standards             | Goal Only       |                       |                                          |
| Measurable | Annual Go           | als                     |                 |                       |                                          |
| Student    | s Name:             | Adams, Gomez            | New Student     |                       | View Previous Goal Areas                 |
|            | Bank:               | AR FRAMEWORK            | (S 07-08 👻      | Area of Need:         | Mathematics                              |
|            | Grade:              | Grade 7                 | ¥               | SubArea of Need:      | Geometry                                 |
| Previous   | Next                |                         |                 |                       |                                          |
| Select     | Standar             | ds                      |                 |                       |                                          |
|            | Skip to G<br>Unders | oals<br>tand congruence | and similarity  | using physical model: | s, transparencies, or geometry software. |
| V          | Disting             | uish comparison:        | s of absolute v | alue.                 |                                          |
| Previous   | Next                |                         |                 |                       |                                          |
|            |                     |                         |                 |                       |                                          |
|            |                     |                         |                 |                       |                                          |
|            |                     |                         |                 |                       |                                          |
|            |                     |                         |                 |                       |                                          |
|            |                     |                         |                 |                       |                                          |
|            |                     |                         |                 |                       |                                          |

### If a Single Standard is selected:

• When a single goal is selected and "Next" is clicked, the goal will display in an editable text box below the correlating standard.

Please note: Standards cannot be edited in the IEP Wizard or Goal Bank Management, nor can they be added to an existing bank. Standards can only be edited on the goal page.

- When "Write Your Own Goal" is selected and "Next" is clicked, four
   (4) goal boxes display below the correlating standard. The user can write a new goal to be added in each of the four (4) boxes.
- When a single goal or multiple goals and "Write Your Own Goal" are selected together on the list of goals, all of the selected goals will display below the correlating Standard and can be edited. Below the selected goals, four (4) goal boxes display allowing the user to write their own goals.

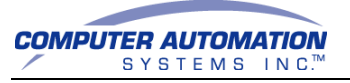

• Once "Next" is clicked, the Goal Only sheet will display.

| Hame   | Change Exit    |                   |                 |                         |                        |                 |             |      |          |              |
|--------|----------------|-------------------|-----------------|-------------------------|------------------------|-----------------|-------------|------|----------|--------------|
| Cre    | ate/Updat      | e Standards       | Goal Only       |                         |                        |                 |             |      |          |              |
| Measur | able Annual Go | pals              | 045             |                         |                        |                 |             | <br> |          |              |
| Stud   | ent's Name:    | Sanders, Bradley  | New Student     |                         |                        |                 |             |      |          |              |
|        | Bank:          | SEAS              |                 | Area of Need:           | Mathematics            |                 |             |      |          |              |
|        | Grade:         | 12                | V               | SubArea of Need:        | Functions              |                 |             |      |          |              |
| Stand  | ard 1          |                   |                 |                         |                        |                 |             | - 7  |          |              |
| Distin | guish compar   | isons of absolute | value.          |                         |                        |                 |             |      |          |              |
|        |                |                   |                 |                         |                        |                 |             | ai   |          |              |
| Sel    | ect Annual     | Goal 🔺 🔻          |                 |                         |                        |                 |             |      | Туре 🔺 🔻 | Added By 📥 🔻 |
|        | **Write        | Your Own Goal** F | Please note: Th | iis goal will display o | on the form but will   | not be saved in | i the bank. |      | D        | l ee chuur   |
| Previo | us Next <      | silai             | understand me.  | annigs of operations an | u now uley relate to t | nie anouier.    |             |      | 0        | 100,31848    |
|        |                |                   |                 |                         |                        |                 |             |      |          |              |
|        |                |                   |                 |                         |                        |                 |             |      |          |              |
|        |                |                   |                 |                         |                        |                 |             |      |          |              |
|        |                |                   |                 |                         |                        |                 |             |      |          |              |
|        |                |                   |                 |                         |                        |                 |             |      |          |              |

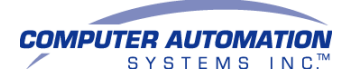

|      | Home  | Change Exit          |                                          |                             |                                       |     |
|------|-------|----------------------|------------------------------------------|-----------------------------|---------------------------------------|-----|
|      | Cr    | eate/Update          | e Standards Goal Only                    |                             |                                       |     |
|      | Meas  | urable Annual Go     | pals                                     |                             |                                       |     |
|      | Stu   | dent's Name:         | Sanders, Bradley New Student             |                             | View Previous Goal Areas              |     |
|      |       | Bank:                | SEAS 🗸                                   | Area of Need:               | Mathematics 🔹                         |     |
|      |       | Grade:               | 12 💉                                     | SubArea of Need:            | Functions                             |     |
|      | Prev  | vious Next           |                                          |                             |                                       |     |
|      | Stan  | idard 1              |                                          |                             |                                       |     |
|      | Disti | inguish compariso    | ons of absolute value.                   |                             |                                       |     |
|      |       |                      |                                          |                             |                                       | .:: |
|      | В     | enchmarks/Sho        | oort-Term Instructional Goal             |                             |                                       |     |
|      | 1. [  | [Student] shall unde | erstand meanings of operations and how 1 | they relate to one another. | · · · · · · · · · · · · · · · · · · · |     |
| -    |       |                      |                                          |                             |                                       |     |
| Men  |       |                      |                                          |                             |                                       |     |
| Main | 2.    |                      |                                          |                             |                                       |     |
|      |       |                      |                                          |                             |                                       |     |
|      |       |                      |                                          |                             |                                       |     |
|      |       |                      |                                          |                             |                                       |     |
|      |       |                      |                                          |                             |                                       |     |
|      | 4. [  |                      |                                          |                             |                                       |     |
|      |       |                      |                                          |                             |                                       |     |
|      |       |                      |                                          |                             |                                       |     |
|      | s.    |                      |                                          |                             |                                       |     |
|      |       |                      |                                          |                             |                                       |     |
|      |       |                      |                                          |                             |                                       |     |
|      | Prev  | vious Next           |                                          |                             |                                       |     |
|      |       |                      |                                          |                             |                                       |     |

#### If multiple Standards are selected:

- Select the desired Standards and click "Next." Select the desired goals or "Write Your Own Goal" for the first Standard that is displayed and click "Next." If more than 25 goals exist in the list of goals, click the corresponding page numbers at the bottom of the list to display the next 25. Goals selected on one page will be retained as you continue to select / view goals on other pages.
- Both a "Previous" and "Next" button will display above and below the Standard and list of goals. See screenshot for placement
- Click "Next" at either the top of the standard or bottom of the goal list. Clicking "Next" will display the next Standard and list of goals correlating to that Standard.
- Select the appropriate goal(s) for that Standard and click "Next."

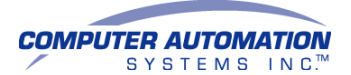

• This process will continue until the user has selected goals for all previously chosen standards.

| ulant        | e Annual Goals                                                                                                    |              |            |
|--------------|----------------------------------------------------------------------------------------------------|--------------|------------|
| uuem         |                                                                                                    |              |            |
|              | Bank: SEAS   Area of Need: Math                                                                                                    |              |            |
|              | Grade: K-12 SubArea of Need: Geometry                                                                                                    |              |            |
| vious        | Next                                                                                                    |              |            |
| andar        | 2 nf 3                                                                                                    |              |            |
| dersta       | d conorrience and similarity using physical models, transparencies, or geometry software. Describe the effect of dilations, translations, motations, and reflections on buo-dimensional figures using coordinates                                                                                                    |              |            |
|              |                                                                                                    | D = District | II = IIcon |
|              | u = urginai                                                                                                    | D = District | U = User   |
| Select       | Annual Goal 🕆                                                                                                    | Туре 📥 🔻 🖉   | Added By 4 |
| Π            | **Write your own goal** Please note: This goal will display on the form but will not be saved in the bank.                                                                                                    |              |            |
| Г            | M-G 2 will describe the location of one object relative to another (above, below, next to) and identify representations of plane geometric figures (circle, triangle, square, and rectangle) regardless of their position                                                                                                    | 0            |            |
| Г            | and orgentation in space.                                                                                                    | 0            |            |
| Г            | M-G 4 will describe the proximity of objects in space (near, far, close by, below, above, up, down, beside, and next to).                                                                                                    | 0            |            |
|              | M-G 5 🗾 will draw, describe, and sort plane geometric figures (triangle, square, rectangle, and circle) according to number of sides, corners, and square corners.                                                                                                    | 0            |            |
| Г            | M-G 6 📃 🚽 will identify and describe objects in his/her environment that depict plane geometric figures (triangle, rectangle, square, and circle).                                                                                                    | 0            |            |
|              | M-G 7 📃 will identify, describe, and sort three-dimensional (solid) concrete figures, including a cube, rectangular solid (prism), square pyramid, sphere, cylinder, and cone, according to the number and shape of the                                                                                                    | 0            |            |
|              | solid's faces, edges, and corners.                                                                                                    | 0            |            |
| Г            | M-9 0 min includy and user gradies, symmetric adding a mine, using values concrete materials.                                                                                                    | 0            |            |
| -            | No 10 will analyze two-dimensional (plane) and three-dimensional (solid) ecometric figures (circle, square, rectangle, triangle, cube, rectangular solid , square pyramid, sphere, cone, and cylinder) and                                                                                                    | 0            |            |
| -            | identify relevant properties, including the number of corners, square corners, edges, and the number and shape of faces, using concrete models.                                                                                                    | 0            |            |
| Π            | M-G 11 will identify and draw representations of line segments and angles, using a ruler or straightedge.                                                                                                    | 0            |            |
|              | M-G 12, given appropriate drawings or models, will identify and describe congruent and symmetrical, two-dimensional (plane) figures, using tracing procedures.                                                                                                    | 0            |            |
|              | M-G13 will investigate and describe the relationships between and among points, lines, line segments, and rays.                                                                                                    | 0            |            |
|              | M-0.14 🔍 Will<br>M-0.15 🔍 Will idealify and draw assessmentations of Face birth Understandard speculations and constraint in the State State | 0            |            |
| Г            | Min de la ville de la ville de la ville de la ville de la construcción de la construcción de la const                | 0            |            |
| Г            | 4-G17 will identify the ordered pair for a point and locate the point for an ordered pair in the first guadrant of a coordinate plane.                                                                                                    | 0            |            |
| Г            | M-G 18 viiil classify angles and triangles as right, acute, or obtuse.                                                                                                    | 0            |            |
| Γ            | M-G 19 🔽, using two-dimensional (plane) figures (square, rectangle, triangle, parallelogram, rhombus, kite, and trapezoid) will                                                                                                    | 0            |            |
| Γ            | M-G 19 🗾 , using two-dimensional (plane) figures (square, rectangle, triangle, parallelogram, rhombus, kite, and trapezoid) will                                                                                                    | 0            |            |
| Γ            | M-G 20 📃 will identify, compare, and analyze properties of three-dimensional (solid) geometric shapes (cylinder, cone, cube, square pyramid, and rectangular prism).                                                                                                    | 0            |            |
| Γ            | vill vill vill vill vill vill vill vill                                                                                                    | 0            |            |
|              | will 🔄 computation 🔄 application skills when given a task on 💽 instructional level with 🛛 % accuracy.                                                                                                    | 0            |            |
|              | M-G 16 will                                                                                                    | 0            |            |
| and a second | M.G 17 will identify the ordered pair for a point and locate the point for an ordered pair in the first quadrant of a coordinate plane                                                                                                    | 0            |            |

- Click "Next" after selecting the last goal for the last standard. All selected standards and correlating goals will display. If desired, the goals can be edited in their display boxes.
- When a single goal or multiple goals and "Write Your Own Goal" are selected together on the list of goals, all of the selected goals will display below the correlating Standard and can be edited. Below the selected goals, four (4) goal boxes display allowing the user to write their own goals.

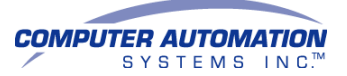

| 12/9/1 | 1 |
|--------|---|
|--------|---|

| i teme Charge East<br>Meanarable Anal Goale                                                                                                    |       |
|----------------------------------------------------------------------------------------------------|-------|
| Student's Name: .Sanders, Bradley, New Budend View Previous Goal Areas                                                                                                    |       |
| Bank: SEAS 🗶 Area of Need: Hoth 🗶                                                                                                    |       |
| Grader (K-12 Z SubArea of Read: Geometry Z                                                                                                    |       |
| Standard 10/3                                                                                                    | ◀───  |
| Understand congruence and similarity using physical models, transparencies, or geometry software. Describe the effect of dilations, translations, notations, and reflections on two-dimensional figures using coordinates.                                                                                                    |       |
| Benchmarks/Short-Term Instructional Goal                                                                                                    |       |
| 11 transpage of Generaty: content Standard 1. uil develop the language of generaty including specialized vocabulary, reasoning, and 📧                                                                                                    |       |
| 2                                                                                                    |       |
| <sup>14</sup> Transfers Chetter State(#2): mil details and darche types of managements. They will use fagt to apply the set of types of the set of the set of th |       |
| 2 - Manasuramenti Cantent Standard 21 will measure and compare, while using appropriate formulas, teals, and technology to active problem 🔅                                                                                                    |       |
| dealing with length, perimeter, area and volume.                                                                                                    |       |
| 4. Functionality between expension of the second state of the second state of the seco       |       |
|                                                                                                    |       |
| 5.                                                                                                    |       |
| 2                                                                                                    |       |
| 6. A                                                                                                    |       |
|                                                                                                    |       |
|                                                                                                    |       |
|                                                                                                    |       |
|                                                                                                    |       |
|                                                                                                    |       |
| Standard 2 of 3                                                                                                    |       |
| Understand congruence and similarity using physical models, transparencies, or geometry software. Describe the effect of dilations, translations, notations, and reflections on two-dimensional figures using coordinates.                                                                                                    |       |
| Benchmarks/short-Term Instructional Goal                                                                                                    |       |
| Se a management of distances of content finances of a statistical section of generative section of the section of the section        |       |
| ž.                                                                                                    |       |
| 2. Transfest Carbon Estandya 21. will dieterkin and datarche types of transfest and aspentens. They will use logic to gaply the phylogenetic for a sport of the sport of the sport of th          |       |
|                                                                                                    |       |
|                                                                                                    |       |
|                                                                                                    |       |
|                                                                                                    |       |
| s                                                                                                    |       |
|                                                                                                    |       |
| 6. A                                                                                                    |       |
|                                                                                                    |       |
|                                                                                                    |       |
| Standard 3 of 3                                                                                                    | ◀──── |
| Understand congruence and similarity using physical models, transparencies, or geometry software. Describe the effect of dilations, translations, rotations, and reflections on two-dimensional figures using coordinates.                                                                                                    |       |
| Benchmarka/short-Term Instructional Goal                                                                                                    |       |
| Language of Gennessry: Content Standard 1. uil develop the language of geometry including spacialized vecabulary, razaning, and a     gapicitation and postubilities.                                                                                                    |       |
| 2                                                                                                    |       |
| ** Tradigets ("Lefters statistics") and adding addingting by the physics and by the physics and by the ph          |       |
| Longuage of Generatry Content Standard 31. will develop the Language of generative local-largy reasoning, and                                                                                                    |       |
|                                                                                                    |       |
| 4. Transference Transference in the interference of the start of the start of the s       |       |
| Pail world situations.                                                                                                    |       |
| 5. Massurement: Centent Estandard 3) unil messare and compare, while using appropriate formulas, teols, and technology to solve problems 🔄 dealing with heigh pointenter, and volume.                                                                                                    |       |
|                                                                                                    |       |
|                                                                                                    |       |
| Previously Next                                                                                                    |       |
|                                                                                                    |       |

- If desired, edit selected goals and write new goals for each standard. Depending on how many goals are selected for each standard, scrolling down the page may be necessary.
- When finished editing goals, click "Next" at the bottom of the goal list or the top of the standard first standard.
- Once "Next" is clicked, the Goal Only sheet will display.